# PROCEDURA ONLINE PER LA RICHIESTA DI ARREDI E ATTREZZATURE SCOLASTICHE

# ALL'UFFICIO ISTRUZIONE DELLA CITTÀ METROPOLITANA DI VENEZIA

La procedura consente la creazione di una Lettera di richiesta, da sottoscrivere digitalmente e inviare a <u>istruzione.cittametropolitana.ve@pecveneto.it</u> con cui poter accedere al finanziamento della Città metropolitana di Venezia per l'acquisto di arredi e attrezzature scolastiche, fino a concorrenza delle risorse accantonate. Detta procedura permette di raccogliere tutte le informazioni e la documentazione utili a consentire l'istruttoria per l'assegnazione delle risorse. Gli asterischi rossi (\*) indicano campi obbligatori.

# ACCESSO

Si accede alla procedura dopo essersi autenticati collegandosi all'indirizzo https://istruzione.cittametropolitana.ve.it/user Le credenziali di accesso: codice e password sono fornite dall'ufficio e non possono essere create o modificate dall'utente. Con il login verrà visualizzato, nella colonna di sinistra del sito dell'ufficio istruzione, il menù specifico Richieste Arredi e Attrezzature, composto dalle voci:

| Accesso con credenziali           |  |
|-----------------------------------|--|
| Inserire il codice della scuola * |  |
| 🖾 codice scuola                   |  |
| Password •                        |  |
| •••••                             |  |
| 🔒 Log In                          |  |

- Le mie richieste: che raccoglierà nel tempo tutte le lettere composte online
- Nuova richiesta arredi: con cui inizializzare la procedura di richiesta
- Guida alla compilazione: scarica in locale il pdf
- Esci: per il logout dell'utente autenticato (il menù RAAT non sarà più visualizzato fino al successivo accesso)

Scegliere la voce "Nuova richiesta arredi" per avviare la procedura. Si accede alla pagina-modulo da compilare.

Nella nuova pagina risulteranno pre-compilati alcuni campi identificativi dell'utente acquisiti con l'autenticazione. La compilazione è assistita da note esplicative ed è suddivisa in 4 fasi.

# RICHIESTE ARREDI E ATTREZZATURE

# <u>Le mie richieste arredi</u>

# Nuova richiesta arredi

### Guida alla compilazione (download)

Esci

# **CREA RICHIESTE ARREDI ATTREZZATURE**

Unità operativa: Ufficio Istruzione - tel 041 2501841 Dirigente: ing. Nicola Torricella Responsabile del procedimento: d.ssa Nicoletta Grandesso

Questo modulo predispone la richiesta di accesso alle risorse finanziarie che la arredi e/o attrezzature ad uso delle attività didattiche, d'istituto e sportive. L 1. verifica/modifica dei dati identificativi dell'istituzione scolastica pre-cor 2. descrizione dei costi, secondo i/il preventivi/o raccolti dalla stessa istitu

# **COMPILAZIONE**

### Fase 1 : RICHIEDENTE: DESCRIZIONE RICHIESTA

### 1. RICHIEDENTE: DESCRIZIONE RICHIESTA

Codice scuola admin

Denominazione istituto \*

Indirizzo istituto scolastico \*

E-mail \*

admin@cittametropolitana.ve.it

è raccomandato l'indirizzo della direzione d'istituto; di seguito è richiesta email referente

#### Tipo richiesta \*

Arredi didattici Arredi da palestra Arredi da ufficio

selezionare la/le tipologie d'arredo; in caso di scelta multipla, dopo la prima, tenere premuto CTRL per selezionare altra/e tipologia/e. In caso di richieste articolate per più di due tipologie di arredi, è possibile suddividere le necessità in più richieste per diversa tipologia.

#### Descrizione tipologia arredi e loro collocazione \*

es.: banchi, arredi d'ufficio, tipi di attrezzature sportive, ecc., indicando la collocazione (es: centrale, succursale, ecc.) fino ad un massimo di 5 righe; oppure rinviare, a elenco da allegare a fondo pagina.

Motivazione della richiesta \*

es.: sostituzione per usura, danneggiamento, pericolosità del bene ovvero nuove utilità, ampliamento, ecc.

Referente \*

inserire: Nome Cognome

Contatto Referente \*

inserire recapito telefonico - email

I campi **pre-compilati** potranno essere eventualmente modificati (eccetto il codice scuola, usato per l'accesso):

- Codice scuola
- Denominazione istituto
- Indirizzo istituto scolastico
- Email

I successivi campi, **da compilare**, servono a descrivere la tipologia di arredi:

- *Tipo richiesta* consente di selezionare anche più di una delle tipologie proposte
- Descrizione tipologia... consente di inserire fino a 5 righe di testo. Si raccomanda di evidenziare la collocazione dei beni (sede centrale, succursale, o nome del plesso, seguiti dal tipo di beni richiesti). In caso si può rinviare ad allegato specifico
- Motivazione richiesta come da nota, finalizzata a valutare la priorità del finanziamento.
- Referente e Contatto referente per comunicazioni relative all'iter della procedura

## FASE 2: DESCRIZIONE COSTI

Questa fase prevede 5 campi per altrettante tipologie di importi (beni richiesti + costi aggiuntivi) e il caricamento dei documenti con particolare riferimento al preventivo o ai preventivi relativi ai beni richiesti. Questa sezione impone inoltre due condizioni:

- un particolare formato numerico: senza separatore di migliaia. Come riportato in nota bene si scrive, per esempio: 1000,10 ma non 1.000,10;
- gli importi dovranno essere comprensivi di iva

Il campo Note costi è raccomandato in caso sia valorizzato il campo Altro costo per specificarne la natura.

### 2. DESCRIZIONE COSTI

L'importo dei beni richiesti(\*) deve essere comprensivo di iva. Specificare di seguito ulteriori eventuali costi aggiuntivi, quali trasporto, montaggio, ecc.

NB: gli importi vanno inseriti senza separatore delle migliaia, solo con separatore decimale: es.: 1000,10 non 1.000,10

| Montaggio | Rientro o smaltimento | Altro costo                           |
|-----------|-----------------------|---------------------------------------|
| 0         | 0                     | 0                                     |
|           |                       |                                       |
| _         | Montaggio             | Montaggio Rientro o smaltimento 0 0 0 |

Inserire eventuali informazioni utili, in particolare se selezionato il campo "Altro costo". Si rammenta che vanno allegati i preventivi dalla sezione sottostante

### Documentazione da allegare

Caricare i/il preventivi/o di spesa o altro documento ritenuto utile; una volta caricato il primo, sarà possibile aggiungere ulteriori allegati. NB: Senza il dettaglio dei costi e i relativi preventivi, il Servizio istruzione non potrà procedere all'esame della richiesta.

Allegati

| Aggiun | gi un | nuovo file |
|--------|-------|------------|
|        |       |            |

Scegli file Nessun file selezionato

I file devono pesare meno di 50 MB.

Tipi di file permessi: doc docx xls xlsx pdf p7m odt ods jpg png jpeg.

Carica

### FASI 3-4: SALVATAGGIO E GESTIONE LETTERA DI RICHIESTA

Le fasi 3 e 4 "escono" dalla pagina Crea Richieste Arredi Attrezzature per consentire la conclusione della procedura, con la creazione della lettera in formato pdf da scaricare in locale, firmare digitalmente e inviare all'indirizzo pec indicato. Si descrivono pertanto separatamente queste due fasi.

### 3. SALVATAGGIO E LETTERA DI RICHIESTA

Controllare i dati immessi, quindi premere il tasto "Salva", che rinvia alla pagina di sintesi dei dati immessi per la loro verifica; per eventuali correzioni cliccare sull'apposita linguetta "Modifica" - che riporta a questa pagina - ricordandosi di salvare di seguito il lavoro svolto.

### 4. INVIO RICHIESTA

Anteprima

Salva

Per scaricare la lettera di richiesta utilizzare il menù in alto a sinistra (Le mie richieste arredi)\*, selezionando il file pdf "Lettera di richiesta". La lettera, da firmare digitalmente, va di seguito inviata a istruzione.cittametropolitana.ve@pecveneto.it

Si ricorda che, in caso di esito positivo dell'istruttoria, il finanziamento avverrà solo a seguito della presentazione della documentazione di spesa (fatture e relative quietanze).

tertel. 041 2501841 - <u>istruzione@cittametropolitana.ve.it</u>

Fase 3 in dettaglio: premendo sul tasto Salva, posto sul fondo pagina, si viene inviati alla pagina di sintesi dei dati immessi, come da immagine di esempio:

# ADMIN - MER, 25/10/2023 - 10:44 - ARREDI DA UFFICIO

| Visualizza Modifica                                            |                    |
|----------------------------------------------------------------|--------------------|
| Inviato da <u>admin</u> il Mer, 25/10/2023 - 10:43             |                    |
| Codice scuola: admin                                           |                    |
| Denominazione istituto: Denominazione admin                    |                    |
| Indirizzo istituto scolastico:                                 |                    |
| Indirizzo admin Località admin                                 |                    |
| E-mail: admin@cittametropolitana.ve.it                         |                    |
| Tipo richiesta: Arredi da ufficio                              |                    |
| Descrizione tipologia arredi e loro collocazione:              |                    |
| Centro servizi 2: libreria                                     |                    |
| Motivazione della richiesta:                                   |                    |
| nuova esigenza                                                 |                    |
| RICHIESTA ECONOMICA                                            |                    |
| Importo dei beni richiesti (iva compresa): 10.00               |                    |
| ALTRI COSTI                                                    |                    |
| Trasporto: 20.00 Montaggio: 30.00 Rientro o smaltimento: 50.00 | Altro costo: 75.12 |
|                                                                |                    |

Importo complessivo (importo arredi e altri costi): 185.12 Allegati: Importo arredi e altri costi): 185.12 Allegati: Importo arredi e altri costi): 185.12 Referente: Pinco Palla Contatto Referente: La pagina riporta in alto: il nome utente (admin) – la data e l'ora di immissione e la tipologia dei beni richiesti alla fase 2.

I dati economici sono riportati nelle fasce grige sotto ai titoli *Richiesta Economica* e *Altri costi* e di seguito è riportata la somma dell'**Importo complessivo (importo arredi e altri costi).** Sono inoltre visibili gli allegati immessi e il contatto Referente.

Nel caso si intenda modificare i dati immessi o <u>eliminare</u> la richiesta, premere sulla linguetta Modifica<sup>2</sup> che rinvia alla pagina di avvio della richiesta; al termine delle modifiche ricordarsi di salvare nuovamente, ovvero premere sul tasto Elimina, che nel frattempo si è aggiunto in fondo alla pagina.

### 4. INVIO RICHIESTA

Per scaricare la lettera di richiesta utilizzare il menù in alto a sinistra (Le mie richieste arredi)\*, selezionando il file pdf " istruzione.cittametropolitana.ve@pecveneto.it

Si ricorda che, in caso di esito positivo dell'istruttoria, il finanziamento avverrà solo a seguito della presentazione della d

Info: tel. 041 2501841 - istruzione@cittametropolitana.ve.it

Salva Anteprima Elimina

**Fase 4 in dettaglio**: la lettera di richiesta è raggiungibile cliccando la voce "Le mie richieste arredi" nel menù a sinistra, che apre la pagina dove sono elencate in tabella le richieste fatte in ordine cronologico (quando non eliminate come illustrato al paragrafo precedente).

RICHIESTE ARREDI E ATTREZZATURE RICHIESTE ARREDI E ALTRO

| <u>Le mie richieste arredi</u> |                                                     |                        |                   |                            |             |                                           |                                                    |       |
|--------------------------------|-----------------------------------------------------|------------------------|-------------------|----------------------------|-------------|-------------------------------------------|----------------------------------------------------|-------|
|                                |                                                     | Denominazione istituto | Tipo richiesta    | LETTERA DI RICHIESTA (pdf) | Allegati    | Importo dei beni richiesti (iva compresa) | Importo complessivo (importo arredi e altri costi) | Nid   |
| Nuova richiesta arredi         | admin - Mer, 25/10/2023 - 10:44 - Arredi da ufficio | Denominazione admin    | Arredi da ufficio | Lettera di richiesta (pdf) | fillodf.pdf | 10.00                                     | 185.12                                             | 6708  |
| Esci                           |                                                     |                        |                   |                            |             |                                           |                                                    | 10000 |

Nella **cella centrale**, è visibile la "Lettera di richiesta (pdf)". Questa va scaricata in locale, firmata digitalmente e inviata a: <u>istruzio-</u> <u>ne.cittametropolitana.ve@pecveneto.it</u>. Sono inoltre visibili: gli allegati, l'importo dei beni richiesti e l'importo comprensivo anche degli eventuali altri costi (trasporto, montaggio, smaltimento, ecc.) e un identificativo progressivo di sistema.

Al termine della procedura è opportuno fare il logout (voce di menù: esci).

CONTATTI: Ufficio Istruzione - tel. 041 250 1841 - 1465 - istruzione@cittametropolitana.ve.it